# How To Update Window Error 80092004

# **80092004**<br/>WINDOWS

Windows updates are essential for keeping your PC secure and running smoothly. But what happens when you encounter an error message like 80092004, stopping your update progress in its tracks? Don't fret, fellow Windows warrior! This guide will equip you with the knowledge and tools to vanquish this error and ensure your system receives the latest updates.

### Understanding the Enemy: Error 80092004 Demystified

Error 80092004 can appear at various stages of a Windows update, often during the download or installation phase. It can be caused by a variety of factors, including:

- **Corrupted system files:** Damaged or missing system files can disrupt the update process.
- Outdated Servicing Stack Updates (SSUs): SSUs are essential for preparing your system for new updates. Outdated SSUs can lead to error 80092004.
- Windows Update cache issues: A corrupted or bloated Windows Update cache can hinder the update process.

• Third-party antivirus software interference: In some cases, antivirus software can block or interfere with Windows updates Error 80244019, leading to error

### **Conquering the Quest: Step-by-Step Solutions**

Now that we know the enemy, let's devise a plan of attack! Here are some effective steps to fix error 80092004:

### Step 1: Basic Troubleshooting

Before diving into deeper solutions, let's try some basic troubleshooting techniques:

- **Restart your PC:** A simple reboot can often resolve temporary glitches.
- Check your internet connection: A weak or unstable internet connection can disrupt downloads and updates.
- Run the Windows Update Troubleshooter: This built-in tool can diagnose and fix common Windows update issues.

## Step 2: System File Repair

Corrupted system files can be the culprits behind error 80092004. Let's repair them using these tools:

- System File Checker (SFC): This tool scans and repairs corrupted system files. Open Command Prompt as administrator and type sfc /scan now. Press Enter and wait for the scan to complete.
- Deployment Image Servicing and Management (DISM): For a more thorough scan, use DISM. The specific command depends on your Windows version. Check Microsoft's support website for the appropriate command.

# Step 3: Update Servicing Stack Updates (SSUs)

Outdated SSUs can lead to error 80092004. Ensure you have the latest SSUs installed by following these steps:

- 1. Go to the Microsoft Update Catalog website.
- 2. Search for "Servicing Stack Update" for your Windows version.
- 3. Download and install the latest SSU update.

## Step 4: Clear the Windows Update Cache

A cluttered or corrupted Windows Update cache can cause problems. Let's clear it:

- 1. Open Command Prompt as administrator.
  - Type the following commands one by one, pressing Enter after each: net stop bits
  - net stop wuauserv
  - ren %windir%\SoftwareDistribution start bits
  - net start wuauserv

# • Step 5: Disable Third-Party Antivirus (Temporarily)

In some cases, antivirus software can interfere with updates. Try temporarily disabling your antivirus and running the update again. Remember to re-enable your antivirus software afterward.

# Step 6: Advanced Solutions

If none of the above steps work, consider these advanced solutions:

- **Perform a system restore:** Restore your system to a previous point when updates are working correctly.
- **Reset Windows:** This option reinstalls Windows and erases all your data. Use this as a last resort and ensure you have a backup of your important files.